# *XPLORER* Q1 DASH CAMERA

## **User manual**

### **Product Structure Diagram**

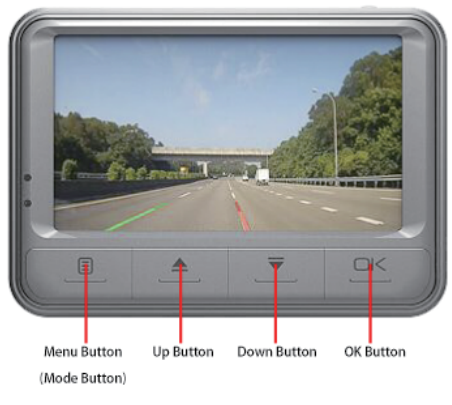

**Main View** 

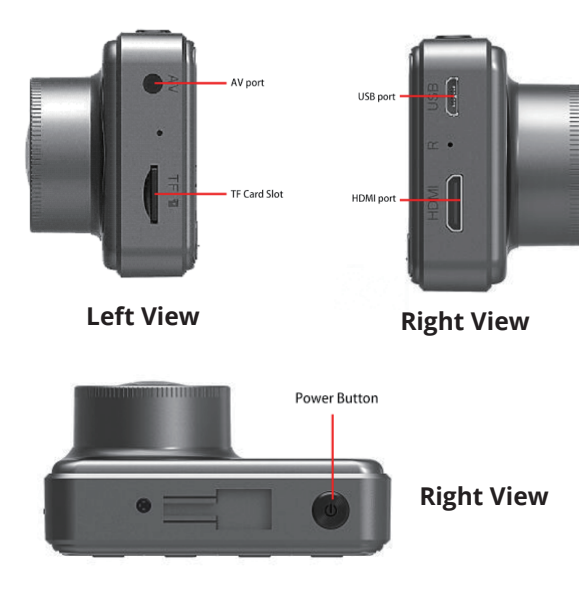

### **Button Description**

#### **Power Button:**

1) Turn on/off

Shortly press to turn on the camera. In the boot state, long press for 3 seconds to save files automatically and turn off the camera.

2) Backlight Switch

In the standby mode, shortly press **[**Power Button**]** to turn off screen backlight, shortly press again to turn on the backlight.

#### **M** Button (Menu/Mode Button) :

1) Menu Button

In the standby mode, shortly press [Menu Button] to enter main menu setting, shortly press [Up Button] or [Down Button] to select the item you want to set, then shortly press [OK Button] to confirm. After setting, shortly press [Menu Button] to exit menu setting.

(the menu setting method is the same in video mode, photo mode, playback mode).

2) One Press to lock

In Recording mode, shortly press [Menu Button] to lock the current file, and the file won't be covered.

3) Mode shifting

Long press [Menu Button] to switch function mode, (video mode, camera mode, playback mode) three modes of cyclic switching.

#### **Up Button:**

1) It's turning pages up in menu setting mode and playback mode.

2) Silent Mode

Long press **[**Up Button**]** to open or shut down the mute incon at the lower right corner accordingly.

#### **Down Button:**

1) Page Down Turing

It's turning down pages in menu setting mode and playback mode.

### **OK Button:**

Shortly press **[**Ok Button**]** to confirm in menu interface, shortly press to start or stop recording in recording model; shortly press it to stop playing in playback mode, shortly press it to shoot a picture in photo mode.

#### **Reset Button:**

When the camera crashes, insert a needle into the small hole and press it to reset the camera.

【Tips】: Generally, reset button is used in crash mode. It's unnecessary under normal circumstance.

### **Installation Guideline**

1) Shut down the car engine.

2) Find a proper position to install the bracket, and hang the dash camera. The installation position should not affect driving. Don't forget to clean the glass for clear viewing.

3) Adjust the viewing angle of the camera to ensure the lens is on level ground.

4) One end of the USB cable is inserted into USB port of the recorder, the other

end is connected to the USB interface of the car.

5) Start the engine to check if the recorder has been installed correctly.

### **Basic Instruction of Recording/ Photo**

#### Video Mode :

Machine boot will enter the video mode standby state, the upper left corner of the display video lcon ; shortly press 【Ok Button】 to start recording the video under the screen, there will be a red dot in the flashing at the same time, in the video mode, can not operate the menu and switch mode, then shortly press 【Ok Button】 to stop recording

#### **Photo Mode :**

In standby mode, press the 【M Button】 to switch to the camera mode. The icon @ in the upper left corner of the screen displays the camera lcon; Shortly press the 【Ok Button】 to take pictures, the screen flashes once means the shooting is finished; shortly press the 【Menu Button】 to enter photo menu setting; press the 【M Button】 to switch to playback mode.

#### Video / Photo Playback :

In the photo mode, press the M key, switch to playback mode, display the playback icon in the upper left corner of the screen ; shortly press the 【Up Button】 to select files upward; shortly press 【Down Button】 to select files downward; Press the 【Ok Button】 to select video file; Click the 【Menu Button】 to enter the menu settings, where you can delete or unlock files.

#### **Menu Settings :**

In the standby mode of three modes (camera, camera, playback), shortly press [Menu Button] to enter menu 🔀 , and then shortly press again to setup menu;

By pressing the 【Up Button】 or 【Down Button】, you can choose each set item from up and down for looping; shortly press the 【Ok Button】 to select the settings you need to change, and then shortly press the 【Menu Button】 to exit the menu interface.

### **Time Settings :**

Continuous shortly press [Menu Button] 2 times to enter the settings through arbitrary mode; shortly press the [Down Button] to select the date setting;

shortly press [Ok Button] to enter, then shortly press the [Ok Button] to switch for year / month / day / minutes / seconds ;

press [Up Button] and [Down Button] to adjust the required value;

press [Ok Button] to confirm the change;

press the [Menu Button] to exit after your confirmation.

### USB Mode :

Connect the USB cable with the computer, press the boot button, the recorder will automatically pop up the USB menu, then the following options will appear:

Memory: access to video files or photo files in this mode;

Camera: can be used as webcam in this mode;

### **TV Output :**

You can connect it to the TV, connect the headphone jack, and connect the video adapter to the video input hole of the TV.

### **HDMI Output :**

High definition television can be connected through the HDMI cable connecting to the TV HDMI input.

# **ZPLORER** Q1 DASH CAMERA Priručnik za korisnike

### Strukturni dijagram

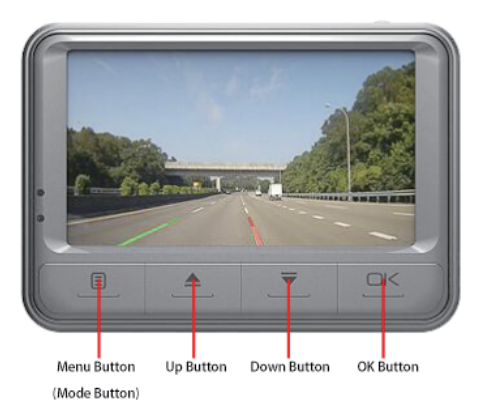

Stražnja strana

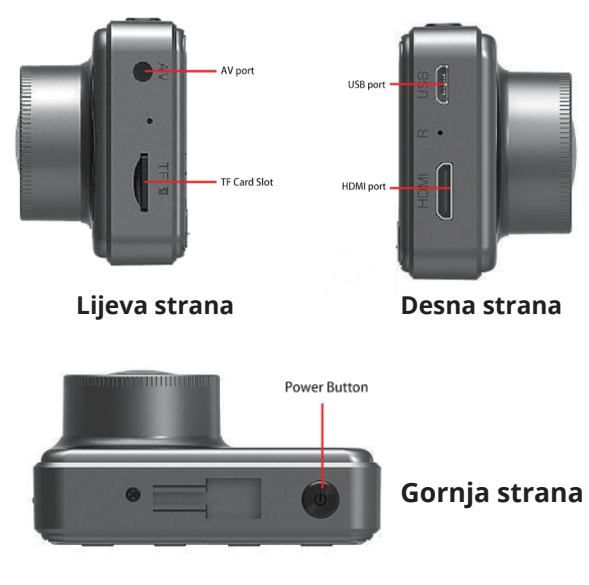

### **Funkcije tipki** Tipka za uključivanje/isključivanje:

1) Ukljućjuje i iskljućuje uređaj

Kratko pritisnite tipku da biste uključili kameru. Dok kamera radi, držite tipku 3 sekunde da biste automatski spremili sadržaj i isključili je.

2) Kontrola pozadinskog osvjetljenja

U stand-by načinu rada kratko pritisnite tipku kako biste isključili pozadinsko osvjetljenje, opet pritisnite za uključenje.

#### M tipka (Menu/Mode) :

1) Menu

U stand-by načinu rada kratko pritisnite tipku da biste ušli u postavke, pritiskom na "Up" ili "Down" tipke odaberite postavku koju želite promijeniti, zatim pritisnite tipku "OK" za potvrdu. Nakon izmjene ponovno pritisnite "Menu" tipku za izlazak.

2) Zaključavanje datoteka

Tijekom snimanja, pritisnite tipku kako biste zaključali trenutnu datoteku i zaštitili je od brisanja kasnije.

3) Dugo držite tipku kako bi mijenjali načine rada (video, foto, reprodukcija)

### **Up Button:**

1) Mijenja opcije u postavkama i u načinu za reprodukciju

2) Tihi način

Dugo držite tipku kako bi uključili / isključili mikrofon

#### **Down Button:**

1) Mijenja opcije u postavkama i načinu rada za reprodukciju

### **OK Button:**

Kratko pritisnite za odabir u korisničkom sučelju, kratko pritisnite za pokretanje ili zaustavljanje snimanja u načinu rada za snimanje: pritisnite za prekid reprodukcije u načinu za reprodukciju, pritisnite za okidanje fotografije.

#### **Reset Button:**

Kada se kamera zamrzne, umetnite iglu u rupu i pritisnite kako bi se kamera resetirala.

### Upute za instalaciju

1) lsključite motor automobile.

2) Pronađite idealnu poziciju za postavljanje držača, i postavite kameru na držač. Pozicija kamere ne smije smetati tijekom vožnje.

3) Podesite vidno polje kamere tako da donji dio ekrana prikazuje cestu.

4) Jedan kraj USB kabla priključite u kameru, a drugi kraj spojite na USB sučelje automobile.

5) Pokrenite motor i provjerite je li kamera postavljena kako treba.

### Osnovne upute za snimanje/fotografiranje

### Video način :

Kada se kamera uključi, bit će u video stand-by načinu rada, gornji lijevi dio ekran će prikazivati ikonu 🖪 ;

pritisnite <sup>4</sup>OK" da biste pokrenuli snimanje videa, na ekranu će se pojaviti crvena točkica koja signalizira da kamera snima. Da biste zaustavili snimanje, pritsnite tipku "OK".

### Foto način:

U standby načinu rada pritisnite tipku "Mode" da biste promijenili način rada u foto mode. Ikona o će se pojaviti u gornjem lijevom uglu ekrana. Pritisnite "OK" da biste okinuli fotografiju, ekran će zatreperiti što znači da je fotografija uspješno okinuta. Pritisnite "Menu" kako biste vidjeli/obrisali fotografiju.

### Video / Foto reprodukcija :

U foto načinu pritisnite "M" kako biste ušli u način za reprodukciju, u gornjem lijevom uglu će se pojaviti ikona ; Pritisnite "M" kako biste ušli u postavke gdje možete otključavati ili brisati datoteke.

### Menu postavke :

U bilo kojem načinu rada pritisnite "M" kako biste ušli u postavke , opet pritisnite "M" za izbornik s postavkama. Tipkama "Up" i "Down" mijenjate odabir, tipkom "OK" potvrđujete odabir, a ponovnim pritiskom tipke "M" izlazite iz postavki.

### **Postavke vremena :**

Pritisnite "M" dva puta zaredom ; zatim pritisnite "Down" i "OK" kako biste odabrli postavke datuma, zatim pritišćite "OK" kako bi mijenjali između postavki,a pomoću "Up" i "Down" odabirete vrijednosti.

#### USB način :

Spojite USB kabel na računalo, pritisnite tipku za paljenje, kamera će automatski ući u USB način rada.

Na ekranu će se pojaviti dvije opcije: transfer podataka ili "Camera". "Camera" može služiti kao web kamera.

### TV izlaz :

Priključite kameru na TV pomoću odgovarajućeg kabla.

### HDMI izlaz :

Kamera se može spojiti na različite uređaje za reprodukciju putem HDMI kabla.

# **XPLORER** Q1 DASH CAMERA

Navodila za uporabo

### Strukturni dijagram

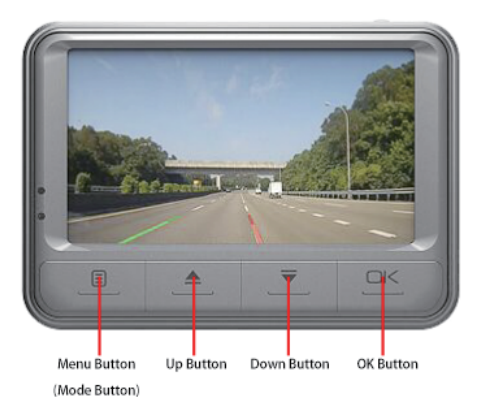

Stražnja stran

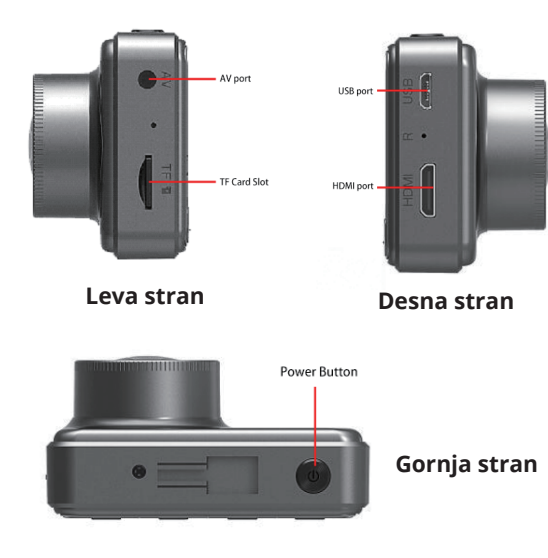

### **Funkcije tipk**

#### Tipka za uljučitev/isključitev:

1) Vključi in izključi napravo

Kratko pritisnite tipko, da vključite kamero. Dokler kamera deluje, držite tipko 3 sekunde, s tem samodejno shranite posneto in jo izklopite.

2) Nadzor osvetlitve ozadja

V stand-by načinu delovanja kratko pritisnite tipko, da izklučite osvetlitev ozadja, ponovno pritisnite za vključitev osvetlitve ozadja.

#### M tipka (Menu/Mode) :

1) Menu

V stand-by načinu delovanja kratko pritisnite tipko, da vstopite v postavke, s pritiskom tipke na "Up" ali "Down" izberete postavko, ki jo želite spremeniti, potem pritisnite tipko "OK" za potrditev. Po spremenitvi ponvno pritisnite "Menu" tipko za izhod.

2) Zaklepanje datotek

Pri snemanju pritisnite tipko, da zaklenete trenutno datoteko in jo zaščitite pred kasnejšim brisanjem.

3) Dolgo držite tipko, da menjate načine delovanja (video, foto, reprodukcija)

#### **Up Button:**

1) Menja opcije v postavkah in v načinu za reprodukcijo

2) Tihi način

Dolgo držite tipko, da boste vključili/ izključili mikrofon

#### **Down Button:**

1) Menja opcije v postavkah in načinu dela za reprodukcijo

#### **OK Button:**

Kratko pritisnite za izbor v uporabniškem namizju, katatko pritisnite za zagon ali zaustavitev snemanja v načinu delovanja za snemanje: pritisnite za prekinitev reprodukcije v načinu za reprodukcijo, pritisnite za slikanje fotografije.

#### **Reset Button:**

V primeru, da kamera zamrzne, vstavite iglo v odprtino in pritisnite, da se kamera resetira.

#### Navodila za inštalacijo

1) lzključite motor automobila.

2) Najdite idealno pozicijo za postavitev držala in postavite kamero. Pozicija kamere ne sme motiti potek vožnje.

3) Nastavite vidno polje kamere tako, da spodnji del ekrana prikazuje cesto.

4) En konec USB kabla priključite v kamero, drugi pa priključite na USB priključek avtomobila.

5) Zaženite motor avtomobila in preverite, če je kamera ustrezno postavljena.

### Osnovna navodila za snemanje/fotografiranje

### Video način :

Ko se kamera vključi, je v načinu delovanja video stand-by, gornji levi del ekrana bo prikazoval ikono ; pritisnite "OK" da zaženete snemanje videa, na ekranu sebo pojavila rdeča pikica, ki signalizira, da kamera snema. Za zaustavitev snemanja pritisnite tipko "OK".

### Foto način:

V stand.by načinu delovanja pritisnite tipko "Mode", da zamenjate način delovanja v foto. Ikona i se bo prikazala v gornjem levem kotu ekrana. Pritisnite "OK", da naredite fotografijo, ekran bo pomežiknil, kar pomeni, da je fotografija uspešno narejena. Pritisnite "Menu", da pogledate/obrišete fotografijo.

### Video / Foto reprodukcija :

V foto načinu pritisnite "M", da preidete v način za reprodukcijo, v gornjem levem kotu se bo prikazala ikona ; Pritisnite "M", da preidete v postavke, kjer lahko odkleneteali izbrišete datoteke.

### Menu postavke :

V kateremkoli načinu delovanja pritisnite "M", da preidete v postavke , ponovno pritisnite "M" za izbornik s postavkami. S tipkama "Up" in "Down" menjate izbor, s tipko "OK" potrdite izbor, s ponovnimpritiskom tipke "M" zapustite postavke.

### Postavke časa :

Pritisnite "M" dva krat zaporedoma; zatem pritisnite "Down" in "OK", da izberete postavke datuma, zatem pritisnite "OK", da menjate med postavkami s pomočjo "Up" in "Down" izberete vrednoszi.

#### USB način :

Priključite USB kabel na računalni, prititnite tipko za vklop, kamera bo samodejno prešla v način delovanja USB.

Na ekranu se bosta pojavili dve opciji: transfer podatakov ali "Camera". "Camera" lahko služi tudi kot web kamera. **TV izhodi :** 

Priključite kamero na TV s pomočjo ustreznega kabla.

#### HDMI izhodi :

Kamera se lahko poveže na različne naprave za reprodukcijo s pomočjo HDMI kabla.

## *XPLORER* Q1 DASH CAMERA

Uputstva za korišćenje

### Strukturni dijagram

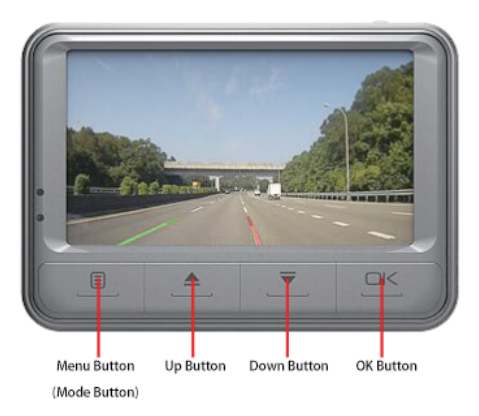

Zadnja strana

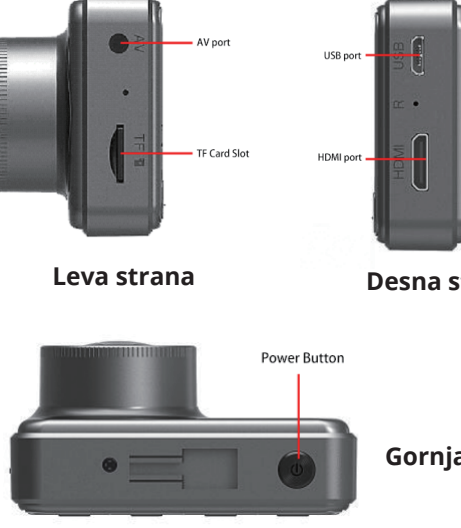

Desna strana

Gornja strana

### Funkcije tipki

#### Tipka za uključivanje/isključivanje:

1) Uključuje i isključuje uređaj

Kratko pritisnite tipku da biste uključili kameru. Dok kamera radi, držite tipku 3 sekunde da biste automatski spremili sadržaj i isključili je.

2) Kontrola pozadinskog osvetljenja

U stand-by načinu rada kratko pritisnite tipku kako biste isključili pozadinsko osvetljenje, opet pritisnite za uključenje.

#### M tipka (Menu/Mode) :

1) Menu

U stand-by načinu rada kratko pritisnite tipku da biste ušli u postavke, pritiskom na "Up" ili "Down" tipke odaberite postavku koju želite da promenite, zatim pritisnite tipku "OK" za potvrdu. Nakon izmene ponovo pritisnite "Menu" tipku za izlazak.

2) Zaključavanje datoteka

Tokom snimanja, pritisnite tipku kako biste zaključali trenutnu datoteku i zaštitili je od brisanja kasnije.

3) Dugo držite tipku kako bi menjali načine rada (video, foto, reprodukcija)

#### **Up Button:**

- 1) Menja opcije u postavkama i u načinu za reprodukciju
- 2) Tihi način

Dugo držite tipku kako bi uključili / isključili mikrofon

#### **Down Button:**

1) Menja opcije u postavkama i načinu rada za reprodukciju

#### **OK Button:**

Kratko pritisnite za odabir u korisničkom interfejsu, zatim kratko pritisnite za pokretanje ili zaustavljanje snimanja u načinu rada za snimanje: pritisnite za prekid reprodukcije u načinu za reprodukciju, pritisnite za okidanje fotografije.

#### **Reset Button:**

Kada se kamera zamrzne, umetnite iglu u rupu i pritisnite kako bi se kamera resetovala.

### Uputstva za instalaciju

1) lsključite motor automobila.

2) Pronađite idealnu poziciju za postavljanje držača, i postavite kameru na držač. Pozicija kamere ne sme da smeta tokom vožnje.

3) Podesite vidno polje kamere tako da donji deo ekrana prikazuje put.

4) Jedan kraj USB kabla priključite u kameru, a drugi kraj spojite na USB automobila

5) Pokrenite motor i proverite da li je kamera postavljena kako treba.

# Osnovna uputstva za snimanje/fotografisanje

### Video način :

Kada se kamera uključi, biće u video stand-by načinu rada, gornji levi deo ekrana će prikazivati ikonu 🖬 ;

pritisnite "OK" da biste pokrenuli snimanje videa, na ekranu će se pojaviti crvena tačkica koja signalizira da kamera snima. Da biste zaustavili snimanje, pritsnite tipku "OK".

### Foto način:

U standby načinu rada pritisnite tipku "Mode" da biste promenili način rada u foto mode. Ikona o će se pojaviti u gornjem levom uglu ekrana. Pritisnite "OK" da biste okinuli fotografiju, ekran će zatreperiti što znači da je fotografija uspešno okinuta. Pritisnite "Menu" kako biste videli/obrisali fotografiju.

### Video / Foto reprodukcija :

U foto načinu pritisnite "M" kako biste ušli u način za reprodukciju, u gornjem levom uglu će se pojaviti ikona ; Pritisnite "M" kako biste ušli u postavke gde možete otključavati ili brisati datoteke.

### Menu postavke :

U bilo kojem načinu rada pritisnite "M" kako biste ušli u postavke **X**, opet pritisnite "M" za izbornik s postavkama. Tipkama "Up" i "Down" menjate odabir, tipkom "OK" potvrđujete odabir, a ponovnim pritiskom tipke "M" izlazite iz postavki.

### **Postavke vremena :**

Pritisnite "M" dva puta zaredom ; zatim pritisnite "Down" i "OK" kako biste odabrli postavke datuma, zatim pritiskajte "OK" kako bi menjali između postavki, a pomoću "Up" i "Down" odabirete vrednosti.

#### USB način :

Spojite USB kabal na računar, pritisnite tipku za paljenje, kamera će automatski ući u USB način rada.

Na ekranu će se pojaviti dve opcije: transfer podataka ili "Camera". "Camera" može da služi kao web kamera.

#### TV izlaz :

Priključite kameru na TV pomoću odgovarajućeg kabla.

### HDMI izlaz :

Kamera se može spojiti na različite uređaje za reprodukciju putem HDMI kabla.

# *XPLORER* Q1 DASH CAMERA

Manual de utilizare

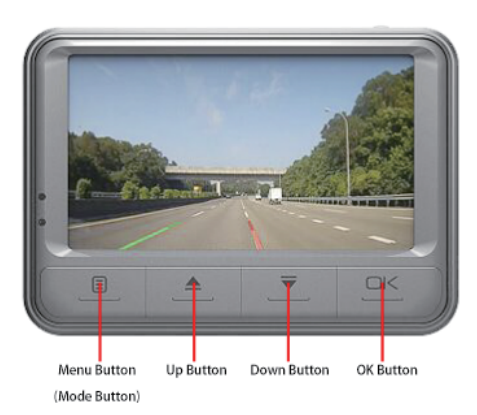

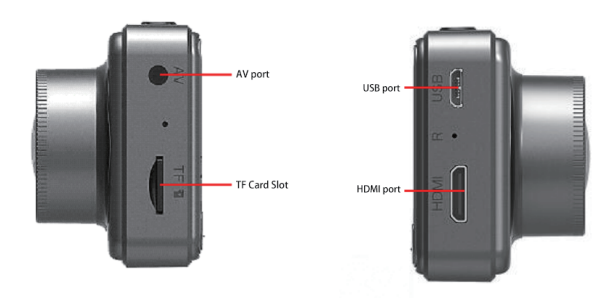

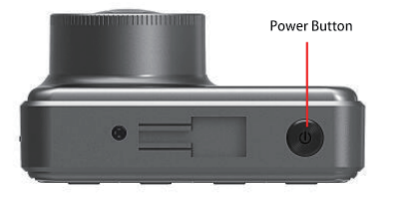

### **Descriere butoanelor**

#### **Butonul de pornire:**

1) Turn on/off Porniți / opriți

apăsați scurt pentru a porni camera. În starea de încărcare, apăsați lung timp de 3 secunde pentru a salva automat fișierele și a opri camera.

2) Backlight Switch

În modul de așteptare, apăsați scurt [Buton de pornire] pentru a opri ecranul înapoi, apăsați scurt din nou pentru a activa lumina de fundal.

#### **Butonul M (butonul Meniu / Mod):**

1) Butonul Meniu

În modul de așteptare, apăsați scurt [Butonul Meniu] pentru a intra în meniul principal, apăsați scurt [Butonul Sus] sau [Butonul Jos] pentru a selecta elementul pe care doriți să îl setați, apoi apăsați scurt butonul [OK] pentru confirmare. După setare, apăsați scurt [Meniu B-utton] pentru a ieși din meniu. (metoda de setare a meniului este aceeași în modul video, modul foto, modul redare).

2) Unul Apăsați pentru a bloca

În modul Înregistrare, apăsați scurt [Butonul Meniu] pentru a bloca fișierul curent și fișierul nu va fi acoperit.

3) Schimbarea modului

Apăsați lung butonul [Buton meniu] pentru a schimba modul funcțional, (modul video, camera foto, modul de redare) trei moduri de comutare ciclică.

#### **Buton Sus:**

1) Deschide paginile din modul de setare a meniurilor și din modul de redare.

2) Mod silențios

Apăsați îndelungat butonul [Sus] pentru a porni sau a anula modul silentios în colțul din dreapta jos, în consecință.

#### **Buton Jos:**

1) Pagina din Turing Dezactivează paginile din modul de setare a meniurilor și din modul de redare.

### **Buton OK:**

Apăsați scurt [Buton OK] pentru confirmare în interfața de meniu, apăsați scurt pentru a porni sau opri înregistrarea în modelul de înregistrare; apăsați scurt pentru a opri redarea în modul redare, apăsați scurt pentru a fotografia în modul fotografie.

#### Butonul de resetare:

Când camera se blochează, introduceți un ac în locasul respectiv și apăsați-l pentru a reseta camera. [] Sfaturi: În general, butonul de resetare este utilizat în modul de

() Sfaturi: În general, butonul de resetare este utilizat în modul de avarie. Este inutil subcircumstanță normală.

#### Ghidul de instalare

1) Opriți motorul mașinii.

2) Găsiți o poziție adecvată pentru a instala suportul și a fixa camera de bordul masinii. Poziția de instalare nu trebuie să afecteze conducerea. Nu uitați să curățați geamul pentru o vizualizare clară.

3) Reglați unghiul de vizualizare al camerei pentru a vă asigura că obiectivul se află pe un nivel plan.

4) Un capăt al cablului USB este introdus în portul USB al reportofonului, celălalt capăt este conectat la interfața USB a mașinii.

5) Porniți motorul pentru a verifica dacă reportofonul a fost instalat corect.

### Instrucțiunea de bază a înregistrării / fotografiei

### Mod video :

Boot-ul mașinii va intra în starea de așteptare a modului video, în colțul din stânga sus se va afișa pictograma video 🖬 ; apăsați scurt butonul [OK] pentru a începe înregistrarea video, sub ecran va exista un punct roșu intermitent în același timp, în modul video, nu se poate opera meniul și modul de comutare, apoi apăsați scurt [O.K Buton] pentru a opri înregistrarea.

### Mod fotografie:

În modul de așteptare, apăsați butonul [M] pentru a comuta la modul camerei. Pictograma din colțul din stânga sus al ecranului afișează pictograma camerei; apăsați scurt butonul OK [pentru a face fotografii, ecranul clipește odată înseamnă că filmarea este terminată; apăsați scurt butonul [Buton meniu] pentru a intra în meniul foto; apasă pe Butonul [M] pentru a comuta în modul redare.

### Redare video / fotografie:

În modul fotografie, apăsați tasta M, comutați în modul redare, afișați pictograma de redare din colțul din stânga sus al ecranului; apăsați scurt butonul [Sus] pentru a selecta fișierele în sus; apăsați scurt [Buton Jos] pentru a selecta fișiere în jos; Apăsați butonul Ok pentru a selecta fișierul video;

Faceți clic pe butonul Meniu pentru a accesa setările de meniu, unde puteți șterge sau debloca fișiere.

### Setări pentru meniuri:

În modul de așteptare al celor trei moduri (cameră foto, cameră video, redare), apăsați scurt

[Buton meniu] pentru a intra în meniu, apoi apăsați scurt din nou pentru a configura meniul; Prin apăsarea butoanelor [Buton Sus] sau [Jos], puteți alege fiecare element setat în sus și în jos pentru buclă; apăsați scurt butonul [Ok] pentru a selecta setările pe care trebuie să le schimbați și apoi apăsați scurt butonul [Buton meniu] pentru a ieși din interfața de meniu

### Setări de timp:

Apăsați continuu [Butonul de Meniu]; de două ori pentru a introduce setările în modul ar- bitary; apăsați scurt butonul; [Jos] pentru a selecta setarea datei; apăsați scurt [Buton OK] pentru a intra in setari, apoi apăsați scurt butonul [Ok pentru a comuta pentru o zi / lună / zi / minute / secunde; apăsați [Buton Sus] și [Buton Jos] pentru a ajusta valoarea dorită; apăsați [Buton OK] pentru a confirma schimbarea; apasă pe [Buton meniu] pentru a ieși după confirmarea dvs.

### Mod USB:

Conectați cablul USB la computer, apăsați butonul de pornire, reportofonul va afișa automat meniul USB, apoi vor apărea următoarele opțiuni: Memorie: accesul la fișiere video sau fișiere foto în acest mod; Camera: poate fi folosit camera web în acest mod;

### leșire TV:

Puteți să-o conectați la televizor, conectați mufa pentru căști și să conectați adaptorul video la mufa de intrare video al televizorului.

### leșire HDMI:

Televiziunea de înaltă rezolutie poate fi conectată prin cablul HDMI conectat la intrarea HDMI a televizorului.

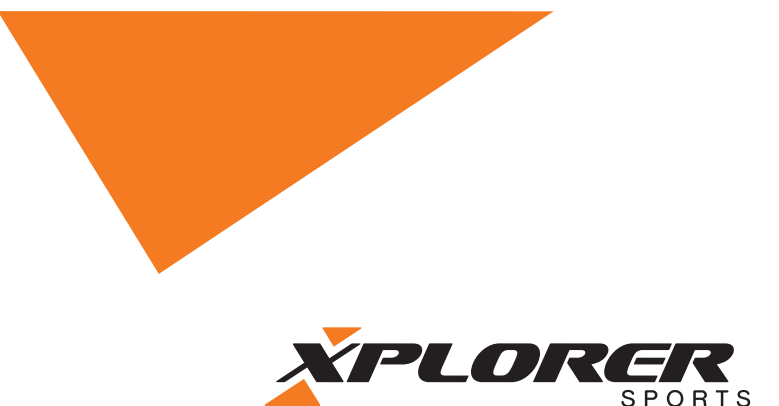

# XPLORER LLC A: 112 Capitol Trail, Newark, County of New Castle, Delaware, DE 19711 T: +1 610 765 6008 | F: +1 610 361 8398 | M: +1 501 454 4868 | E: info@xplorerlife.com www.xplorerlife.com

FIT FOR LIFE.